## **One Way to Prevent Identity Theft**

### Instructions for Clearing Temporary Storage to Protect Your Personal Information:

To ensure the confidentiality of data viewed within any web-based application(s), we strongly advise users who access any system that contains personal or confidential data (e.g., eOPF, E-Induction, EHRP, HRIBS, etc.) to access them on a secured HHS network computer (that is not shared), by logging into the NIH or HHS network.

However, if you use a shared NIH or HHS network computer to access one of these systems or a computer located outside of HHS (e.g., computer located in a telework center, public library) it is possible that the documents viewed with personal information on the shared or public computer may remain on the hard drive of the computer in temporary storage (hidden cache directory) and can be viewed by others who use that computer.

In order to ensure that your personal and/or confidential information is not available to others, we strongly recommend you clear the contents of the computer's cache (temporary storage space) just prior to logging off. To clear the contents, after logging out of any web-based application you were using, follow the instructions below.

| Safari:            | 2 |
|--------------------|---|
| Internet Explorer: | 3 |
| Netscape:          | 4 |
| Firefox:           | 5 |
|                    |   |

#### Safari:

From the Safari menu, select "Empty Cache":

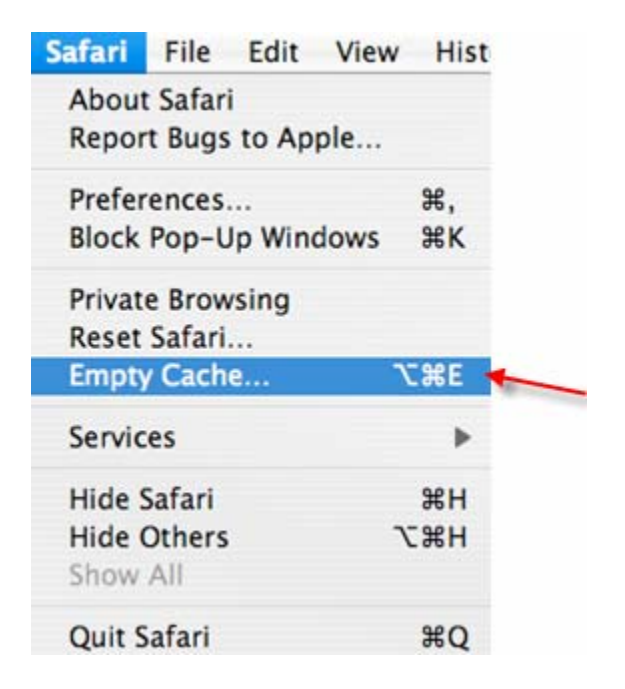

The "Empty Cache" window appears:

| Λ | Are you sure you want to empty the cache?                                                           |
|---|----------------------------------------------------------------------------------------------------|
|   | Safari saves the contents of web pages you open in a cache so that it's faster to visit them again. |
| 2 | Cancel Empty                                                                                        |

Click "Empty". That's it!

# Internet Explorer:

From the Explorer menu, select "Preferences":

| Explorer                                      | File I                                                        | Edit         | View 0                  | The <b>Proforances</b> window will open       |
|-----------------------------------------------|---------------------------------------------------------------|--------------|-------------------------|-----------------------------------------------|
| About Int<br>License A                        | ternet E<br>Agreeme                                           | xplor<br>ent | er                      | Select Advanced under Web Browser.            |
| Preferenc                                     | ces                                                           |              | ¥; 🔻                    | Click Empty Now followed by clicking OK       |
| Services                                      |                                                               |              | •                       | to effect the action and exit                 |
| Hide Exp<br>Hide Oth<br>Show All<br>Quit Expl | lorer<br>ers<br>lorer                                         |              | жн<br>∖∵жн<br>жQ        |                                               |
| 000                                           | )                                                             |              | Interne                 | Explorer Preferences                          |
| Web B Brow Web Lang O Subs                    | Irowser<br>Iser Display<br>Content<br>uage/Fonts<br>criptions |              | Remen<br>Cache<br>Updat | er the las: 300 places visited. Clear History |

| <ul> <li>Web Content.</li> </ul> |                                                               |
|----------------------------------|---------------------------------------------------------------|
| Language/Fonts                   | Cache                                                         |
| O Subscriptions                  | Nover                                                         |
| O Java                           |                                                               |
| Interface Extras                 | SZE: 10 MB Empty Now                                          |
| O Security                       | Location: "MS Internet Cache" on volume "Joe's Mac"           |
| Security Zones                   |                                                               |
| Ratings                          | Change Location                                               |
| O Acvancec                       | Connections                                                   |
|                                  | Support multicle connections                                  |
| Forms AutoComplete               | Show server messages Max connections: 4                       |
| ActoFill Profile                 |                                                               |
| W Receiving Files                | > Offline Browsing                                            |
| O Download Options               | Automatically connect to the Internet if a page is not cached |
| U Helpers                        |                                                               |
|                                  |                                                               |
| ?                                | (Cancel) (OK)                                                 |
|                                  |                                                               |

| Neteene                                                                                                    |                                          | Netscape               | File Edit           |
|----------------------------------------------------------------------------------------------------|------------------------------------------|------------------------|---------------------|
| From the Netscape m                                                                                                    | enu, select " <b>Preferences</b> ":      | About Ne               | tscape              |
| The <b>Dreference</b> win                                                                                                    | dow will opon                            | Preferenc              | es ೫, 🤸             |
| The Freierences wind                                                                                                    | dow will open.                           | Services               | - F                 |
| Category                                                                                                    |                                          | Hide Nets<br>Hide Othe | scape ₩H<br>ers ℃%H |
| ▷ Appearance                                                                                                    | Double click on                          | Show All               |                     |
| <ul> <li>Navigator</li> <li>Composer</li> <li>Mail &amp; Newsgroups</li> <li>Instant Messenger</li> </ul>                             | Advanced or turn its arrow down.         | Quit Nets              | cape ೫Q             |
| D ICQ<br>D Privacy & Security                                                                                                    | Select Cache.                            |                        |                     |
| Scripts & Plug-ins<br>Keyboard Navigati<br>Cache<br>Proxies<br>HTTP Networking<br>Software Installati<br>Mouse Wheel<br>DOM Inspector | The Cache Preferences of<br>Clear Cache. | pens on the ri         | ght. Select         |

|                                                             | Preferences                                                                                                    |
|-------------------------------------------------------------|----------------------------------------------------------------------------------------------------|
| Cache                                                       |                                                                                                    |
| Set Cache Op<br>The cache kee<br>Reload always<br>Cache: 50 | tions<br>ps copies of frequently visited web pages on your hard disk. (Clicking<br>shows you the latest version of a page.)<br>Ms Clear Cache |

Click **OK** to close.

#### Firefox:

From the Firefox menu, select "Preferences":

| Firefox  | File    | Edit     | View |
|----------|---------|----------|------|
| About I  | Mozilla | a Firefo | x    |
| Prefere  | nces    |          | Ж,◀  |
| Service  | s       |          | Þ    |
| Hide Fi  | refox   |          | жн   |
| Hide O   | thers   |          | H#3  |
| Show A   | II      |          |      |
| Quit Fin | refox   |          | жQ   |

The **Preferences** window will open. From along the left side, select the **Privacy** icon.

Choose **Cache** (the bottom choice) and click the **Clear** button.

► Cache Clear

Click **OK** to effect the action and exit.

Note: Performing this action may also result in improving the overall performance of your computer.

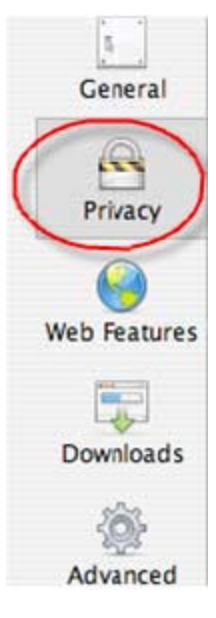